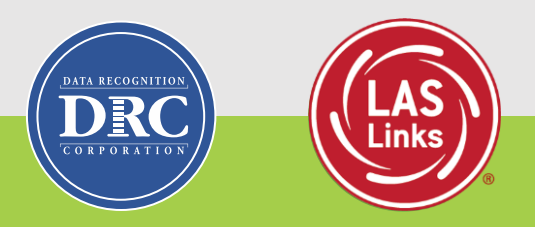

## LAS Links Student Proficiency Data Review

#### 1

### Agenda

- Accessing the Student Proficiency Reports
- Understanding the Data
- Reviewing and Interpreting the Student Proficiency Reports
- Activities Using the Data

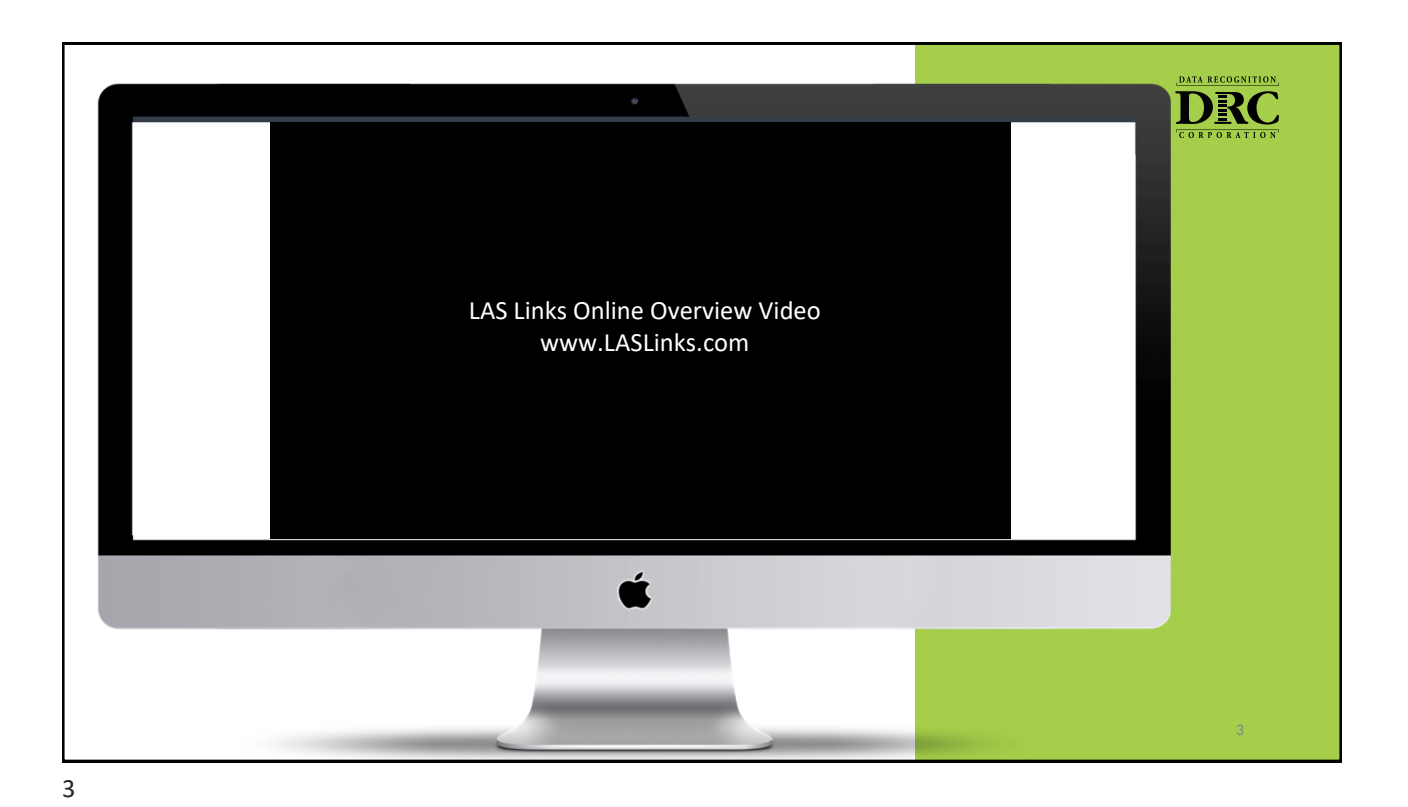

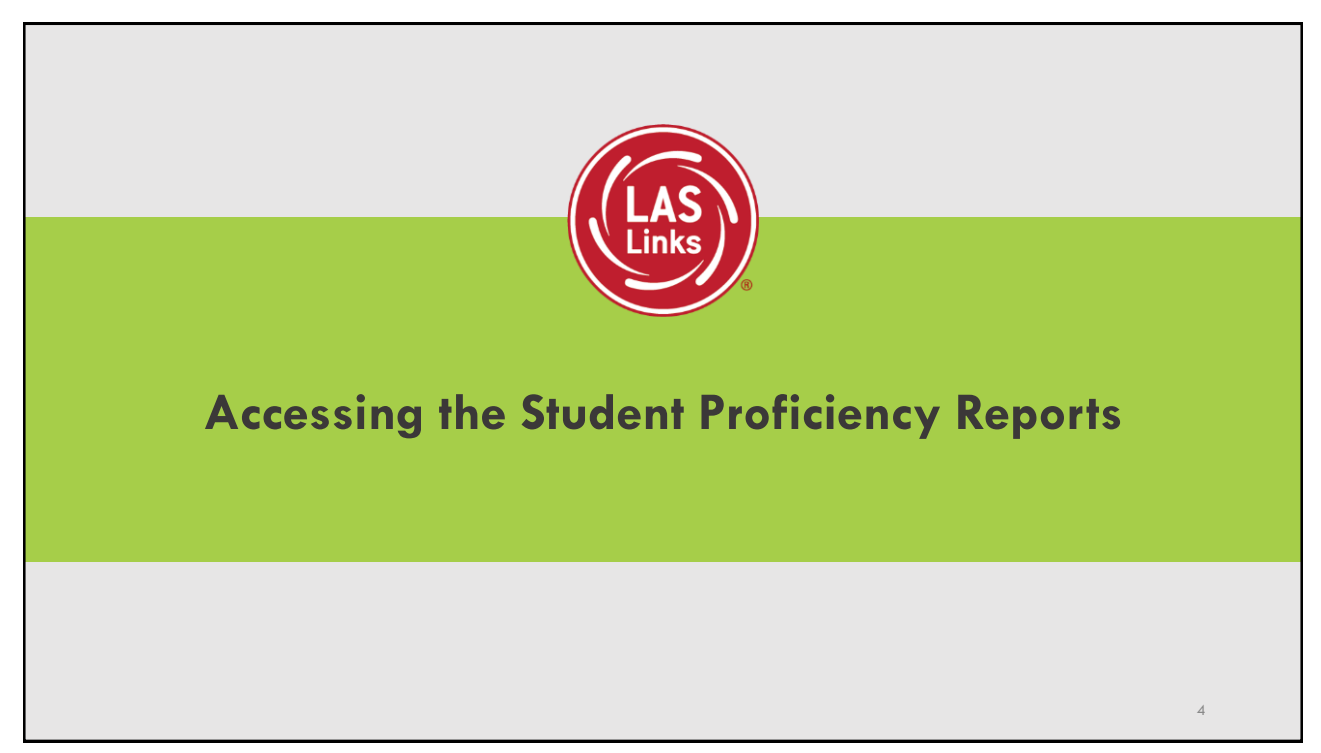

### Accessing the Reports

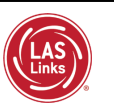

- 1. Log into your INSIGHT account at www.drcedirect.com
- 2. Click on My Applications
- 3. Click on Interactive Reports

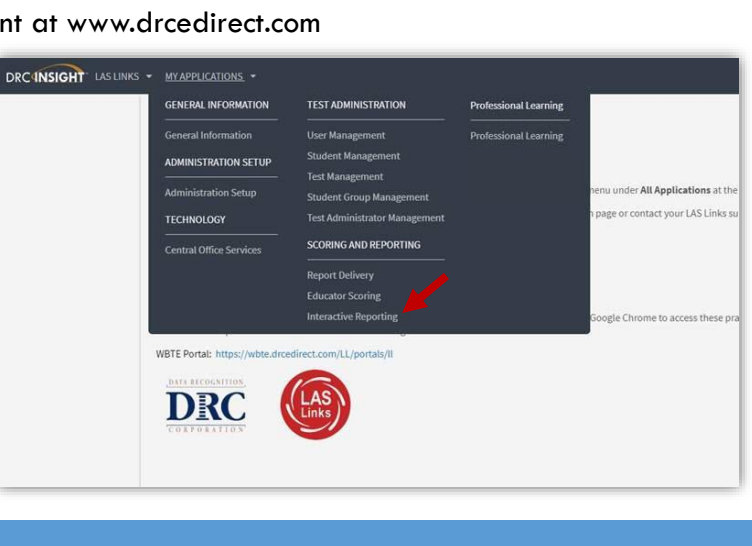

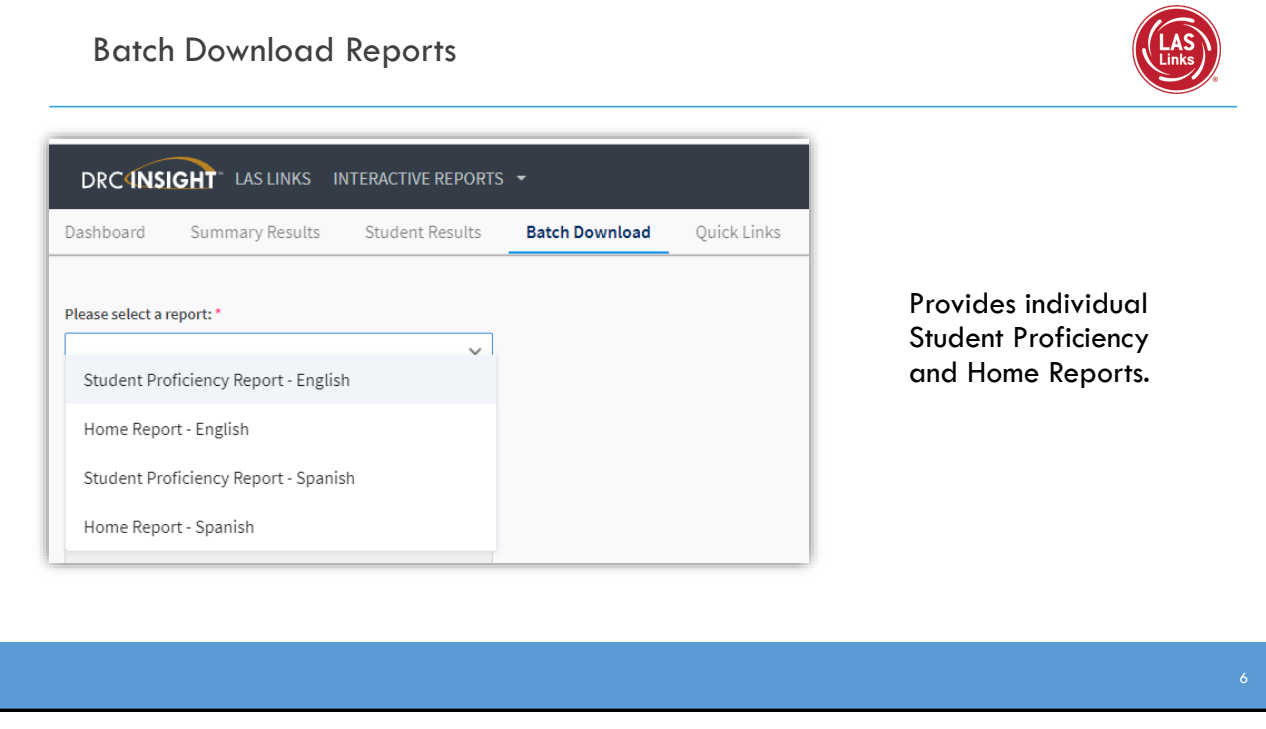

| Dashboard Summary Results Student Results Batch Download Quick Links | 1. Click on the dropdown arrow and choose                                                                  |
|----------------------------------------------------------------------|----------------------------------------------------------------------------------------------------|
| Please select a report: *                                            | 2 Click on the School box to choose the                                                                    |
| Student Proficiency Report - English<br>Home Report - English        | school                                                                                                    |
| Student Proficiency Report - Spanish<br>Home Report - Spanish        | <ol><li>Click on Exam to choose the form of the test taken by the students</li></ol>                       |
| am:<br>V                                                             | <ol> <li>Click on Assessment Date to choose the<br/>testing event you for which you are running</li> </ol> |
| essment Date:                                                        | reports                                                                                                    |
| ade:                                                                 | 5. Click on Grade to choose the grade                                                                      |
| ¥<br>855:                                                            | <ol><li>Classes will appear if classes had been se<br/>up ahead of testing.</li></ol>                      |

**Batch Download Reports** • "Display Students" provides you a list of students at the bottom of the screen to choose from "Download Students" provides you with file containing pdfs of all Students' ٠ Reports Display Students Download Students You may also download each Student Report Students individually. Select Action Name 个 Student ID Form Level 2914269692 C/1 ٠  $\Box$ 9438233199 C/1 • 1584718625 C/1 • 8673542448 C/1 •

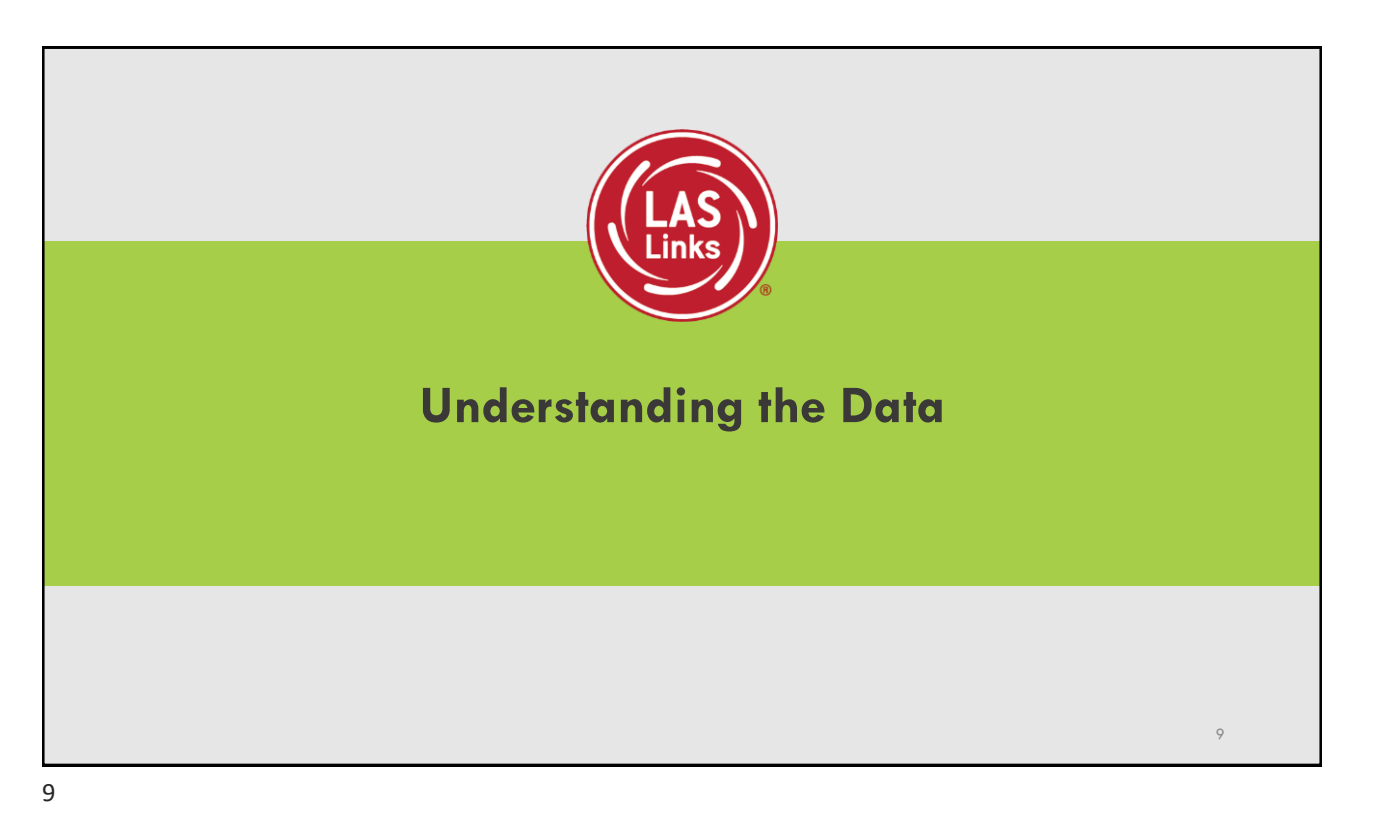

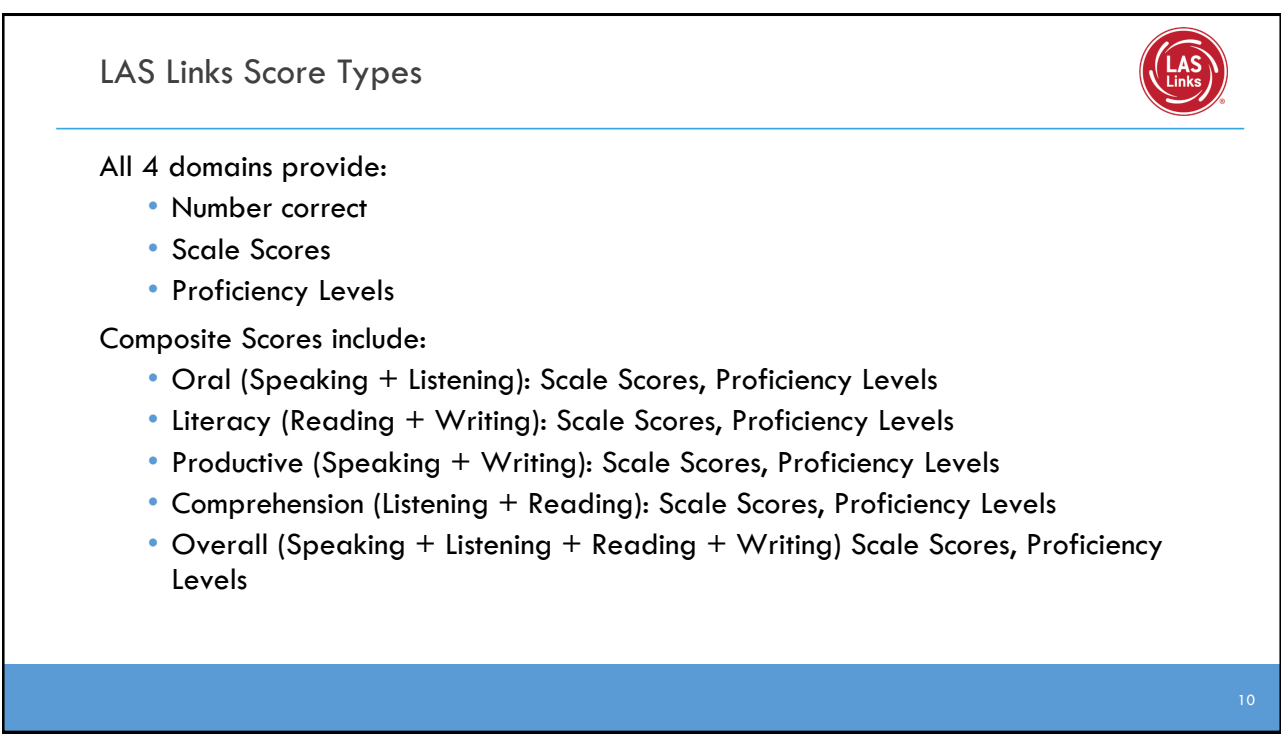

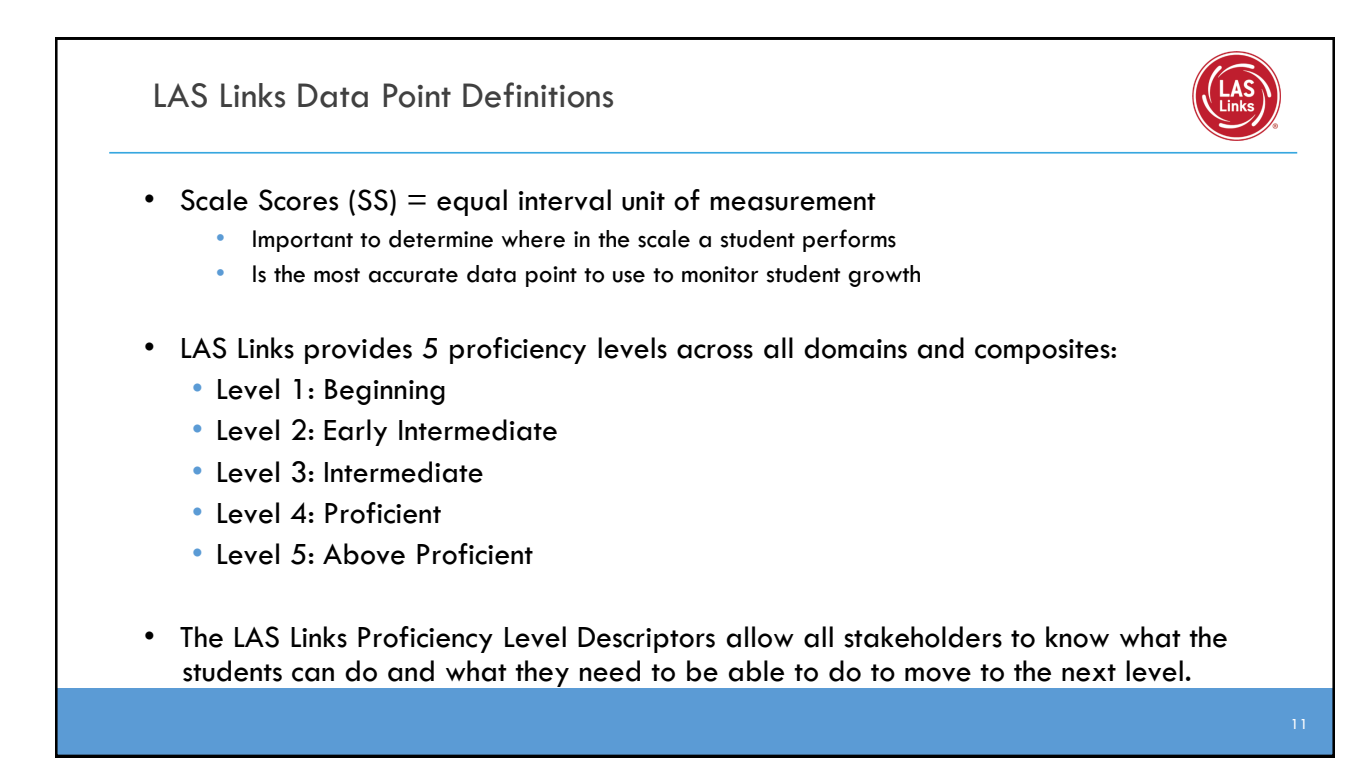

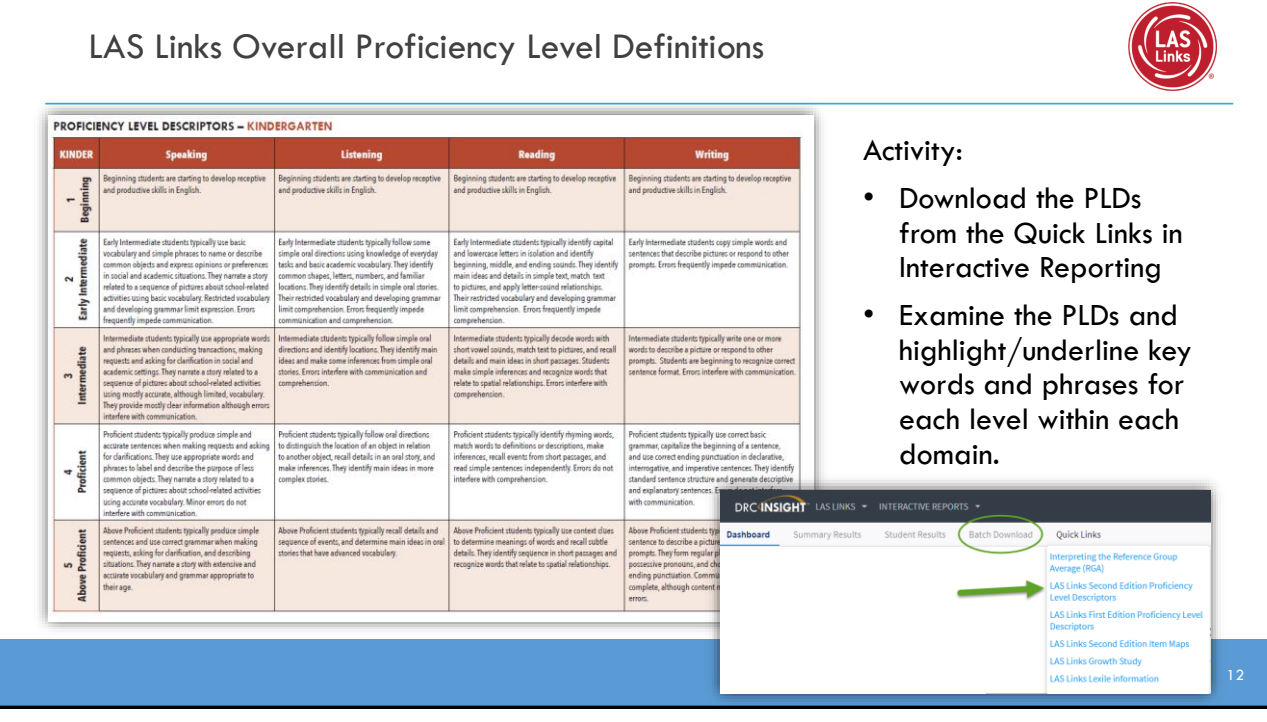

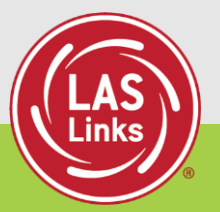

# Reviewing and Interpreting the Student Proficiency Reports

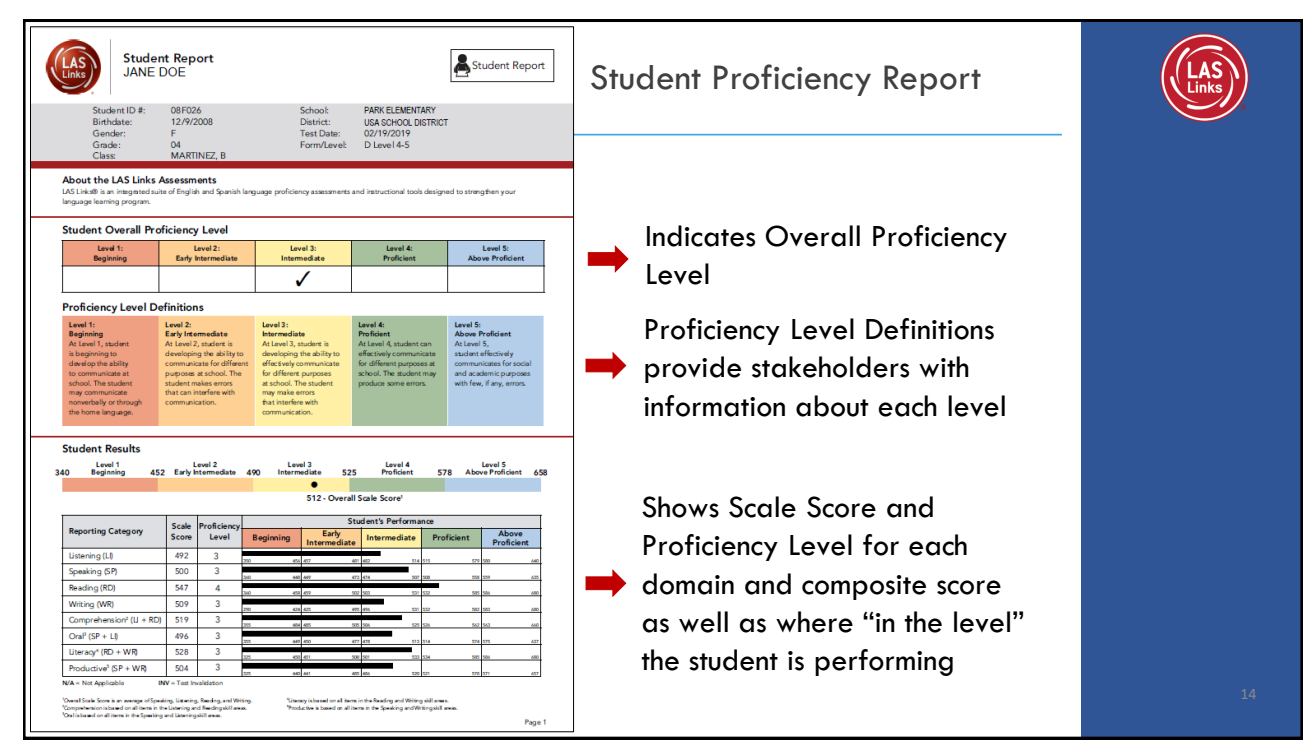

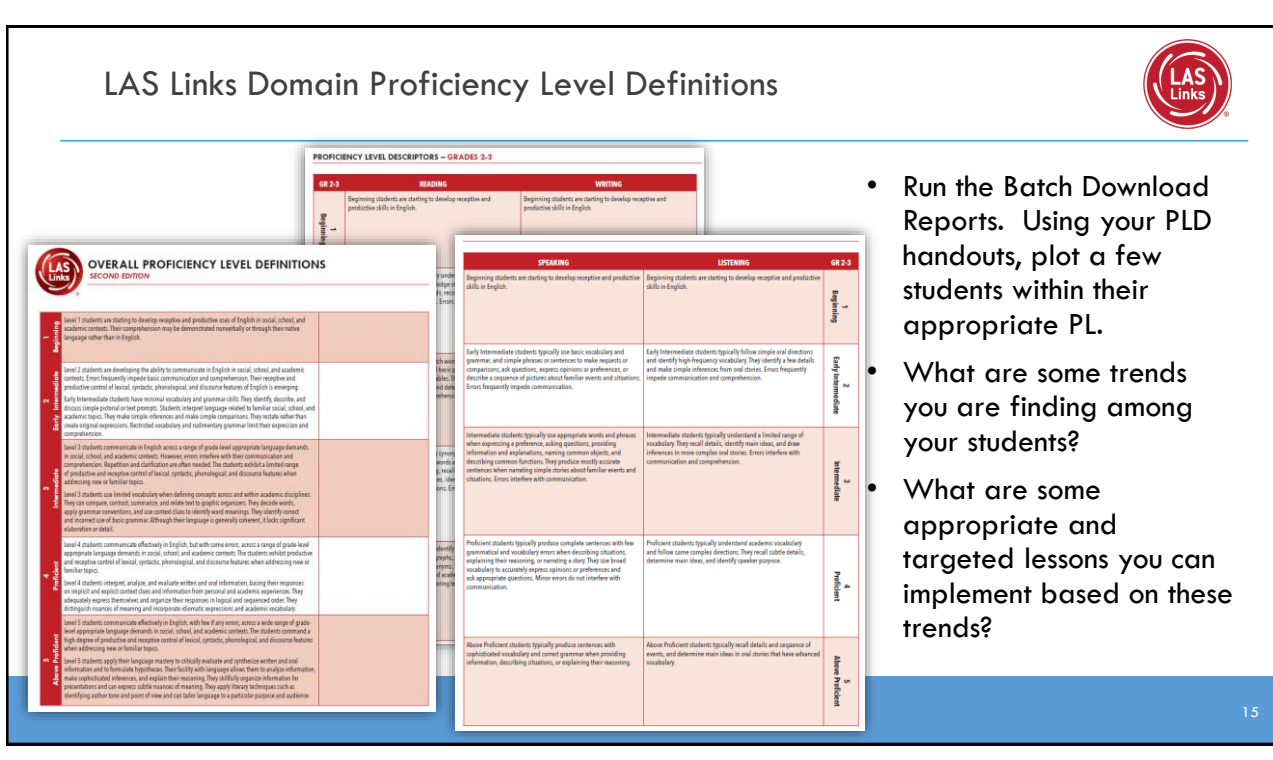

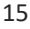

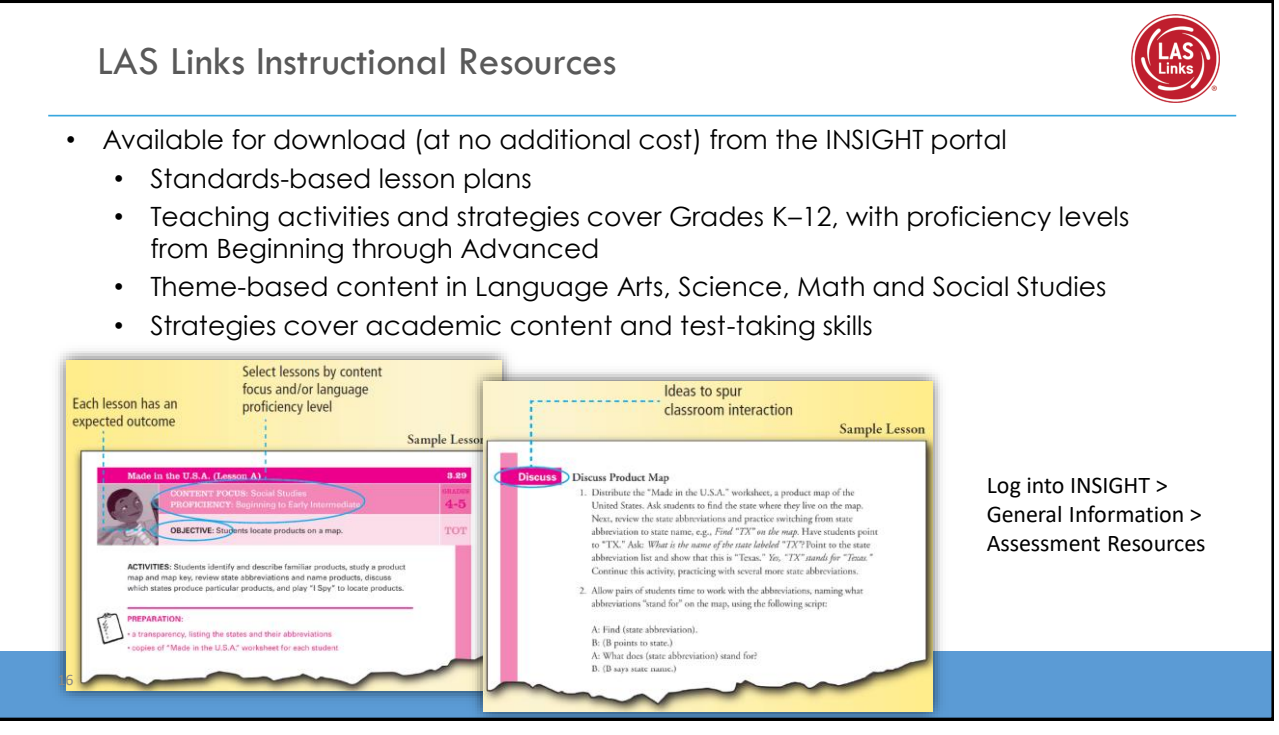

| Stue<br>JAN                                                                                                    | dent R<br>E DOE                                                                 | lepor                                                       | t                                                                       |                                                                           |                                                                        |                                                                             |                                                                          |                                                                        |                                                             |                                                        |                                                  |                            | Student Proficiency Report    | LAS |
|----------------------------------------------------------------------------------------------------|---------------------------------------------------------------------------------|-------------------------------------------------------------|-------------------------------------------------------------------------|---------------------------------------------------------------------------|------------------------------------------------------------------------|-----------------------------------------------------------------------------|--------------------------------------------------------------------------|------------------------------------------------------------------------|-------------------------------------------------------------|--------------------------------------------------------|--------------------------------------------------|----------------------------|-------------------------------|-----|
|                                                                                                    |                                                                                 | Speakir                                                     | na                                                                      |                                                                           | Listenin                                                               | a                                                                           | Reading Writing                                                          |                                                                        |                                                             |                                                        |                                                  |                            | / /                           |     |
| Academic                                                                                                    | Points                                                                          | Points                                                      |                                                                         | Points                                                                    | Points                                                                 |                                                                             | Points                                                                   | Points                                                                 |                                                             | Points                                                 | Points                                           | 804                        |                               |     |
| Casial                                                                                                    | Obtained                                                                        | Possible                                                    | , NGM                                                                   | Obtained                                                                  | d Possible                                                             | NGA                                                                         | Obtained                                                                 | Possible                                                               | NGA                                                         | Obtained                                               | Possible                                         | ROM                        |                               |     |
| htercultural, and<br>Instructional<br>Communication                                                                                                    | 13 🔺                                                                            | 13                                                          | 11                                                                      | 7 🔺                                                                       | 8                                                                      | 6                                                                           | 13 🔺                                                                     | 14                                                                     | 9                                                           | 8 🔺                                                    | 10                                               | 8                          |                               |     |
| Academic                                                                                                    | 13                                                                              | 28                                                          | 20                                                                      | 5                                                                         | 12                                                                     | 7                                                                           | 7                                                                        | 16                                                                     | 8                                                           | 10                                                     | 22                                               | 13                         |                               |     |
| Foundational                                                                                                    | N/A                                                                             | N/A                                                         | N/A                                                                     | N/A                                                                       | N/A                                                                    | N/A                                                                         | N/A                                                                      | N/A                                                                    | N/A                                                         | N/A                                                    | N/A                                              | N/A                        | Provides specific academic    |     |
| Skills<br>Language Art                                                                                                    |                                                                                 |                                                             |                                                                         |                                                                           |                                                                        |                                                                             |                                                                          |                                                                        |                                                             |                                                        |                                                  |                            |                               |     |
| Social Studies,<br>History                                                                                                    | 6                                                                               | 14                                                          | 9                                                                       | 3                                                                         | 6                                                                      | 4                                                                           | 4 🔺                                                                      | 8                                                                      | 4                                                           | 5                                                      | 11                                               | 6                          | Ianguage strand scores,       |     |
| Mathematics,<br>Science,<br>Technical<br>Subjects                                                                                                    | 7                                                                               | 14                                                          | 11                                                                      | 2                                                                         | 6                                                                      | 3                                                                           | 3                                                                        | 8                                                                      | 4                                                           | 5                                                      | 11                                               | 6                          | allowing teachers to pinpoint |     |
| Total Score                                                                                                    |                                                                                 | 26                                                          | -                                                                       |                                                                           | 12                                                                     | 1                                                                           |                                                                          | 20                                                                     | -                                                           |                                                        | 18                                               |                            |                               |     |
| N/A = Not Applicable                                                                                                    | INV -                                                                           | Test Inval                                                  | idation                                                                 | RGA -                                                                     | Reference                                                              | Group Av                                                                    | erage                                                                    | A = Stu                                                                | dent achier                                                 | edator a                                               | bove the l                                       | GA                         | areas of need and focus       |     |
| Suggested Titles                                                                                                    |                                                                                 |                                                             | ,                                                                       |                                                                           |                                                                        |                                                                             |                                                                          | Autho                                                                  | or                                                          |                                                        | Le                                               | dle                        |                               |     |
| The Bamboo Flute                                                                                                    | The Bamboo Flute                                                                |                                                             |                                                                         |                                                                           |                                                                        | Dish                                                                        | er, Gany                                                                 |                                                                        |                                                             |                                                        | 570L                                             |                            |                               |     |
| A Year at a Construction                                                                                                    | A Year at a Construction Site                                                   |                                                             |                                                                         |                                                                           |                                                                        | Harri                                                                       | Harris, Nicholas 580L                                                    |                                                                        |                                                             |                                                        | 580L                                             |                            |                               |     |
| Houdini Graphic Biogr                                                                                                    | aphy                                                                            |                                                             |                                                                         |                                                                           |                                                                        | Sado                                                                        | lleback G                                                                | iraphic Bi                                                             | ographies                                                   |                                                        | 590L                                             |                            | Provides Levile levels and    |     |
| Cesar Chavez                                                                                                    | Cesar Chavez                                                                    |                                                             |                                                                         |                                                                           | Matt                                                                   | Matthews, J. L.                                                             |                                                                          |                                                                        |                                                             | 600L                                                   |                                                  |                            |                               |     |
| A Year Down Yonder                                                                                                    |                                                                                 |                                                             | Feck                                                                    | Hamilton Viroinia                                                         |                                                                        |                                                                             |                                                                          | 610L                                                                   | — I                                                         | , I I II III                                           |                                                  |                            |                               |     |
| The Transall Sana                                                                                                    |                                                                                 |                                                             |                                                                         | Paulo                                                                     | Paulson, Gary                                                          |                                                                             |                                                                          |                                                                        |                                                             | _                                                      | suggested reading titles                         |                            |                               |     |
| Squeeze                                                                                                    |                                                                                 |                                                             |                                                                         | Mulk                                                                      | Muller, Rachel Dunstan                                                 |                                                                             |                                                                          |                                                                        | 640L                                                        |                                                        |                                                  |                            |                               |     |
| Action Jackson                                                                                                    |                                                                                 |                                                             |                                                                         |                                                                           | Gree                                                                   | Greenberg, Jan and Jordan, Sandra 65/                                       |                                                                          |                                                                        |                                                             |                                                        |                                                  |                            |                               |     |
| Holes                                                                                                    | Holes                                                                           |                                                             |                                                                         |                                                                           |                                                                        | Sach                                                                        | Sachar, Louis                                                            |                                                                        |                                                             |                                                        | 660L                                             |                            |                               |     |
| Step from Heaven                                                                                                    | Step from Heaven                                                                |                                                             |                                                                         |                                                                           |                                                                        | Na, /                                                                       | Na, An                                                                   |                                                                        |                                                             |                                                        | 670L                                             |                            |                               |     |
| The Shackleton Exped                                                                                                    | te Shakleton Expedition                                                         |                                                             |                                                                         |                                                                           |                                                                        | Fine,                                                                       | Fine, Jil                                                                |                                                                        |                                                             |                                                        | 680L                                             |                            |                               |     |
| Gold Dust                                                                                                    |                                                                                 |                                                             |                                                                         |                                                                           |                                                                        | Lync                                                                        | Lynch, Chris                                                             |                                                                        |                                                             |                                                        | 690L                                             |                            |                               |     |
| Miraculous Journey of                                                                                                    | Edward T                                                                        | fulane                                                      |                                                                         |                                                                           |                                                                        | DiCa                                                                        | millo, Ka                                                                | te                                                                     | Challen                                                     |                                                        | 700L                                             |                            |                               |     |
| If the world Were a Vi                                                                                                    | World Were a Village                                                            |                                                             |                                                                         | Smith<br>Robal                                                            | Smith, David J. Armstrong, Shelagh                                     |                                                                             |                                                                          |                                                                        | 710L                                                        |                                                        |                                                  |                            |                               |     |
| General Interpre<br>Listed above is a selection<br>Links Reading test. The bor<br>reviewed to ensure conter<br>The Lexile measure and La<br>student. For more informa | tation<br>of books t<br>ooks have b<br>nt appropria<br>cole range<br>tion about | hat shoul<br>een chos<br>ateress. A<br>have bee<br>Lexie me | d provide a<br>en from rea<br>VI of the bo<br>n provided<br>assures and | n appropri<br>ading lists p<br>ooks listed<br>to assist y<br>l additional | riate readin<br>published I<br>should be<br>rou in dete<br>I reading n | ig challenge<br>by various p<br>available a<br>rmining oth<br>naterials, vi | e for your<br>profession<br>it public lib<br>her titles th<br>sit www.la | student ba<br>al organiza<br>praries, sch<br>nat may off<br>axile.com. | sed on his<br>ations and a<br>cool librarie<br>fer an appro | or her per<br>association<br>s, or book<br>opriate cha | formance<br>is and hav<br>stores.<br>allenge for | in the LAS<br>been<br>your |                               |     |
| LEXILE® and LEXILE® Fra<br>MetaMetrics, Inc. All right                                                                                                    | mework ar<br>s reserved.                                                        | e register<br>For prop                                      | ed tradema<br>er use and                                                | arks of Met<br>copyright,                                                 | taMetrics, I<br>see Metar                                              | Inc., and an<br>netrics bran                                                | e registere<br>nding at m                                                | ed in the U<br>etametrics                                              | nited State:<br>inc.com/m                                   | s and abro<br>etametrics                               | ad Copyri<br>-branding                           | guidelines.<br>Page 2      |                               | 17  |

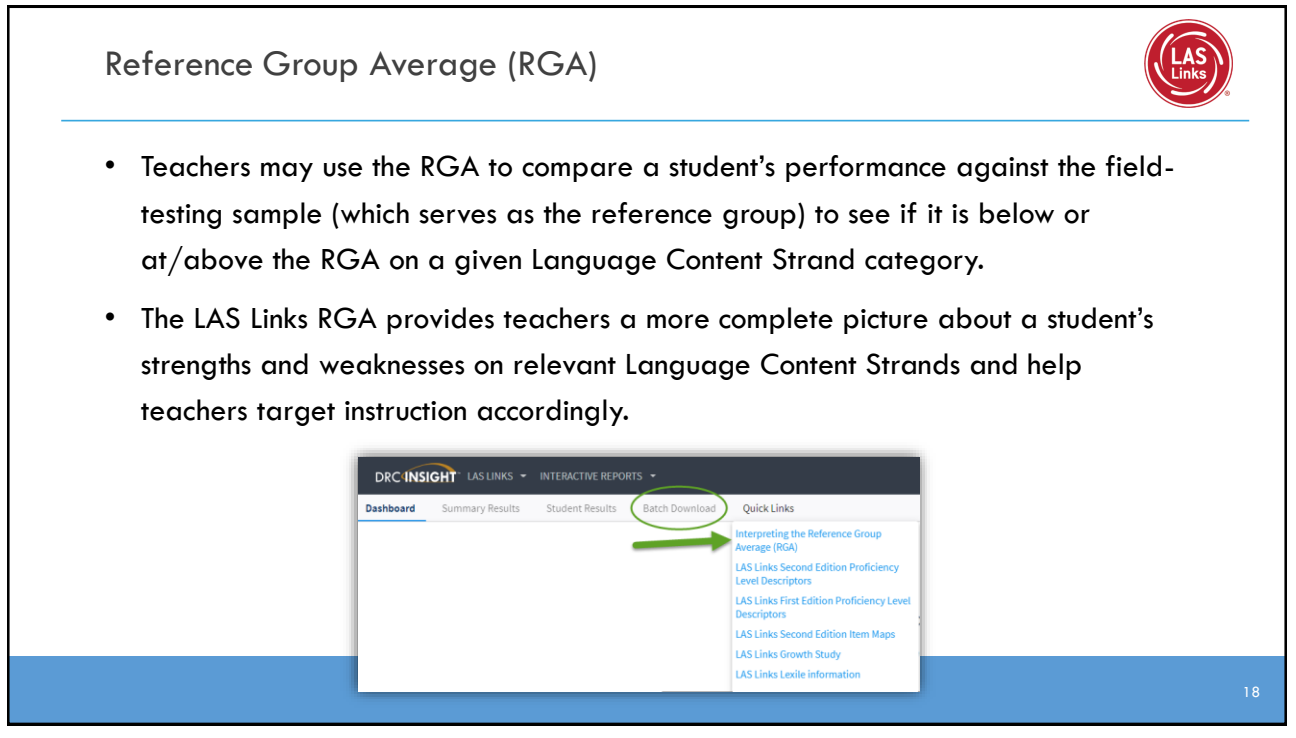

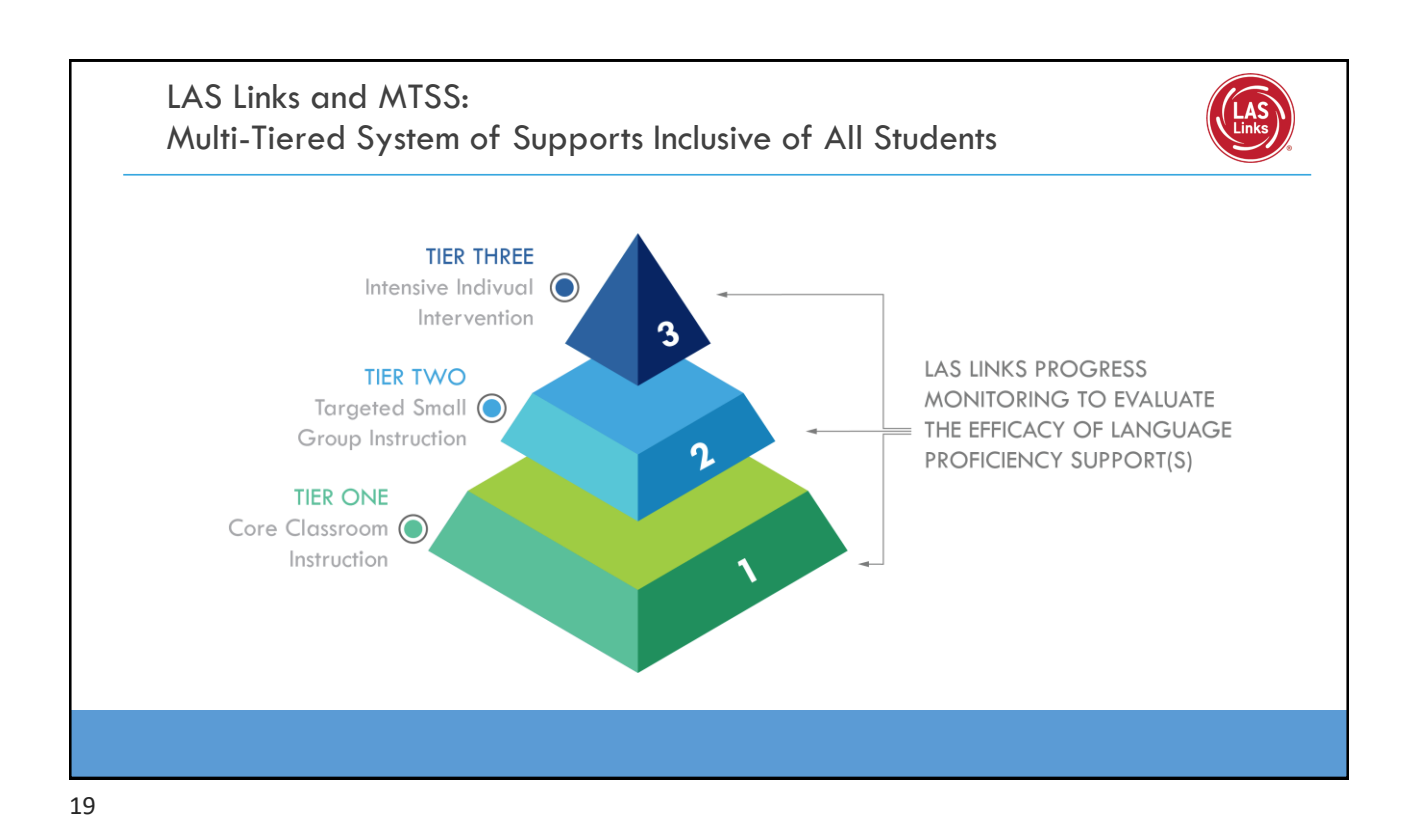

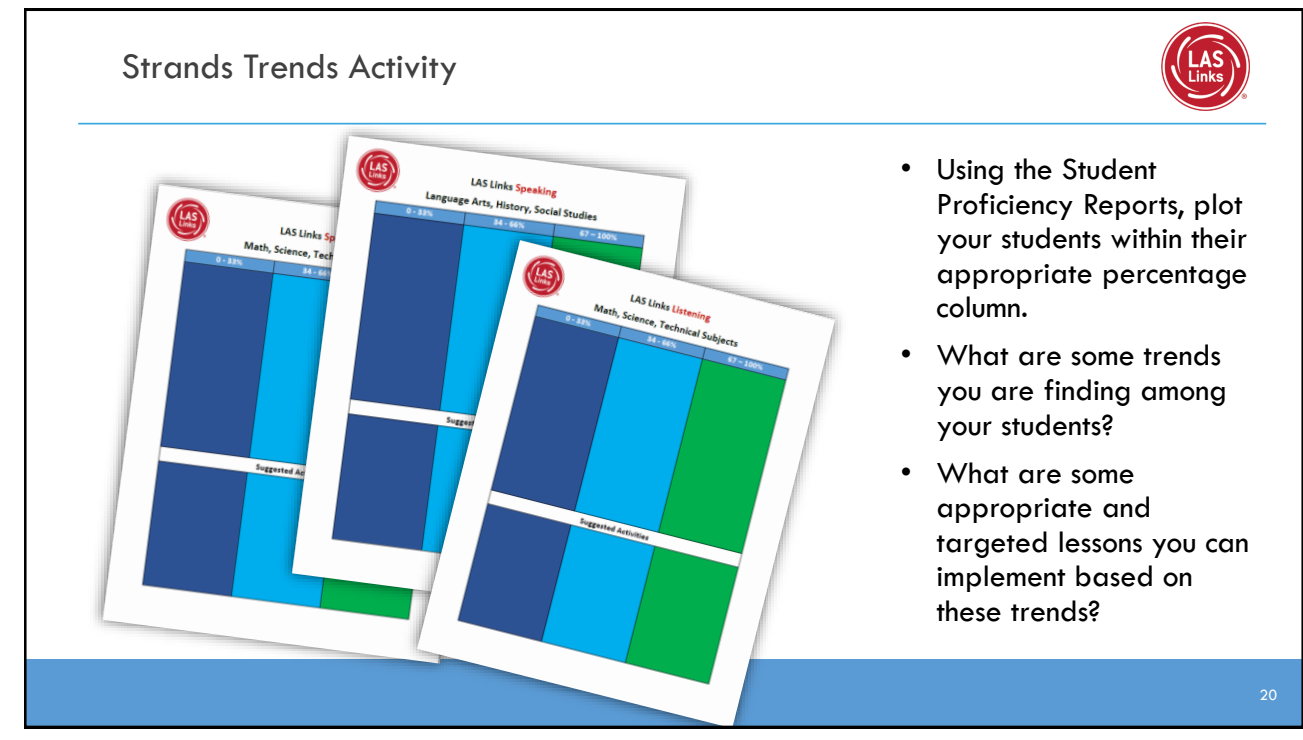

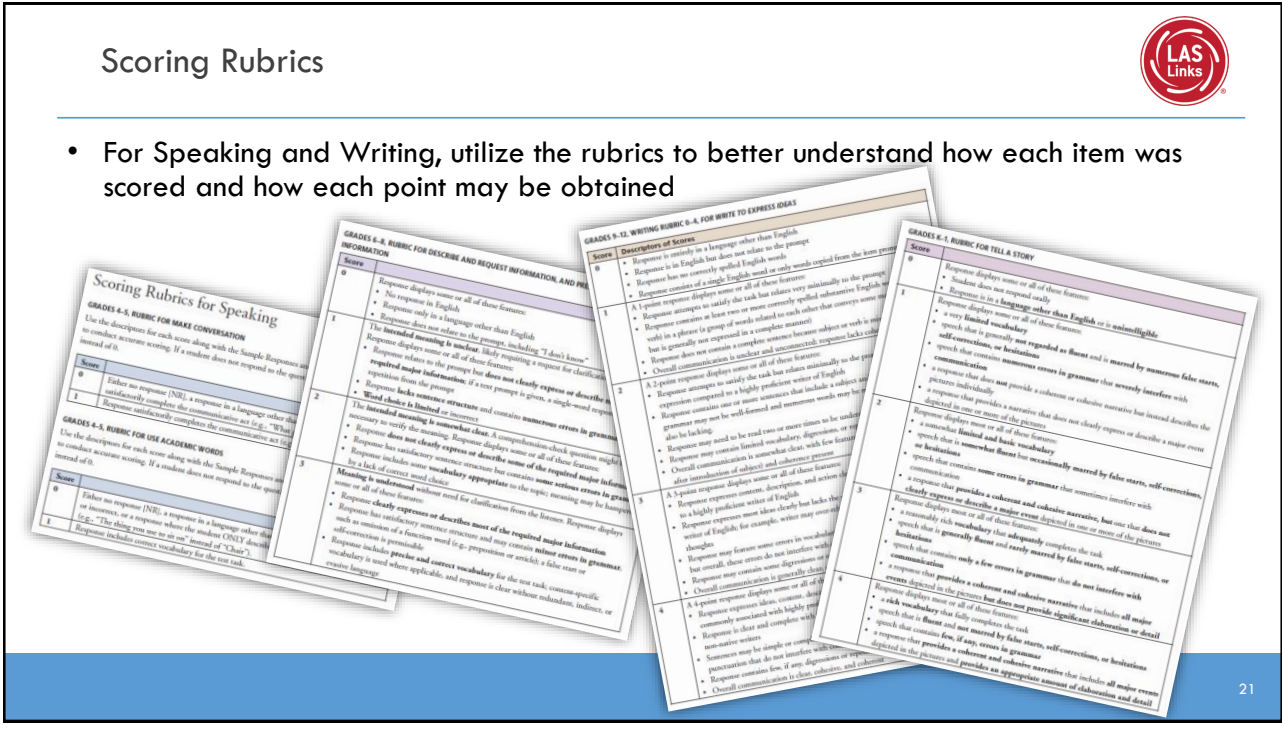

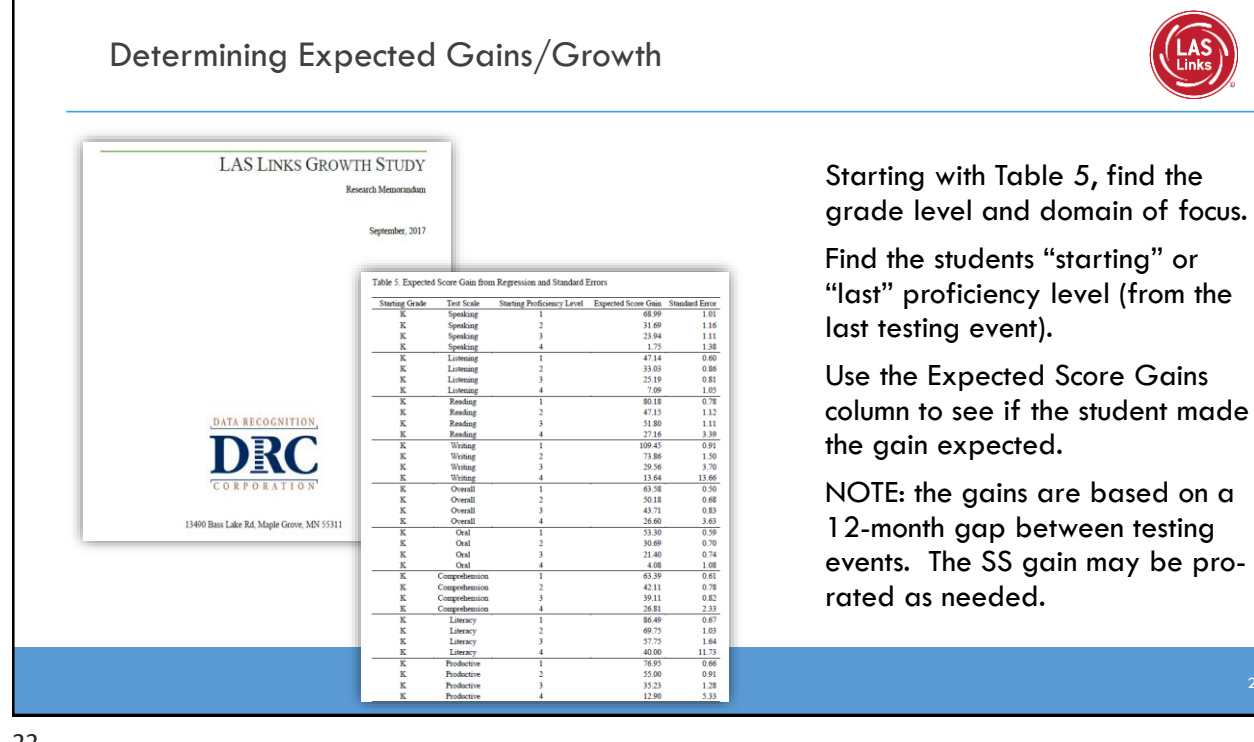

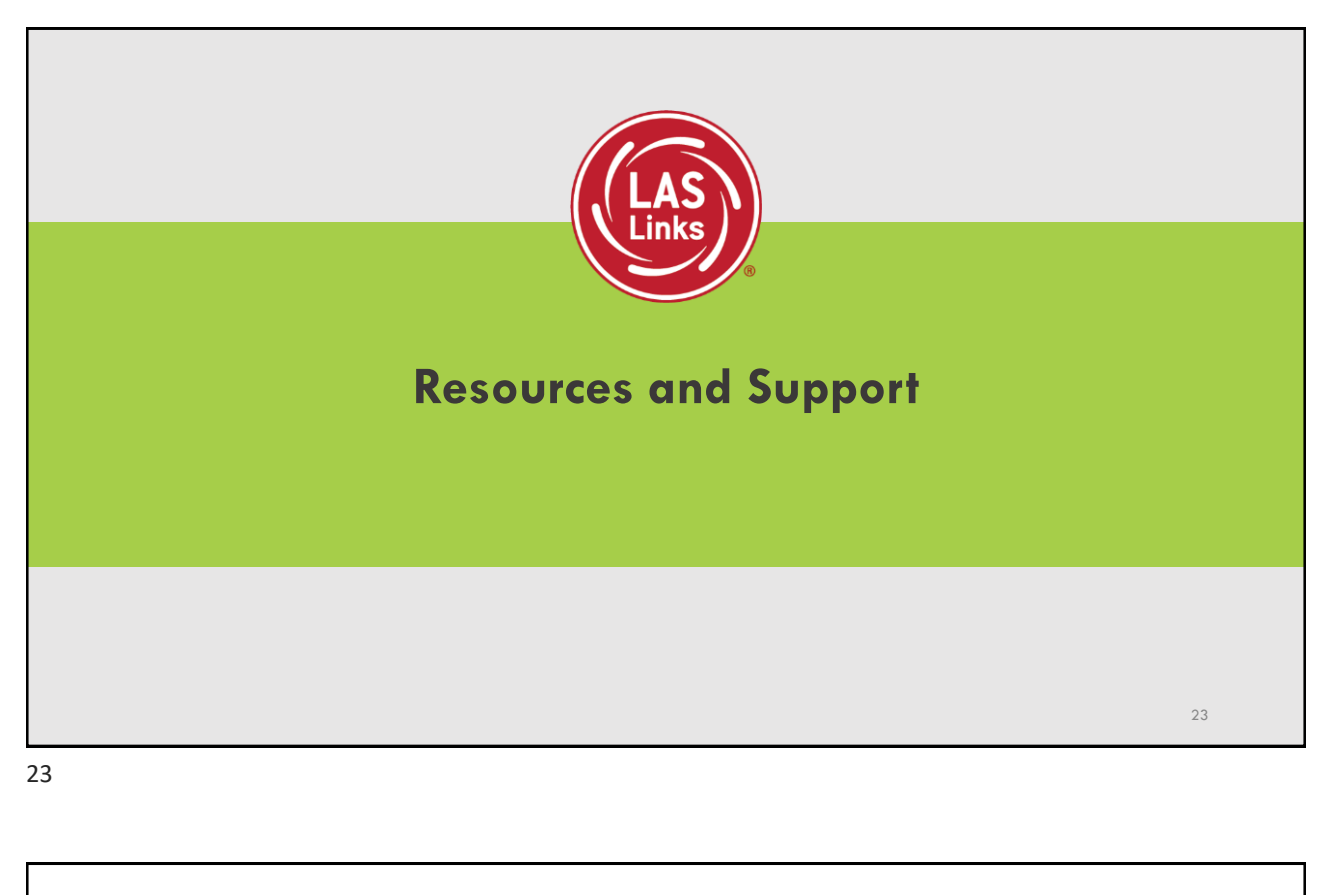

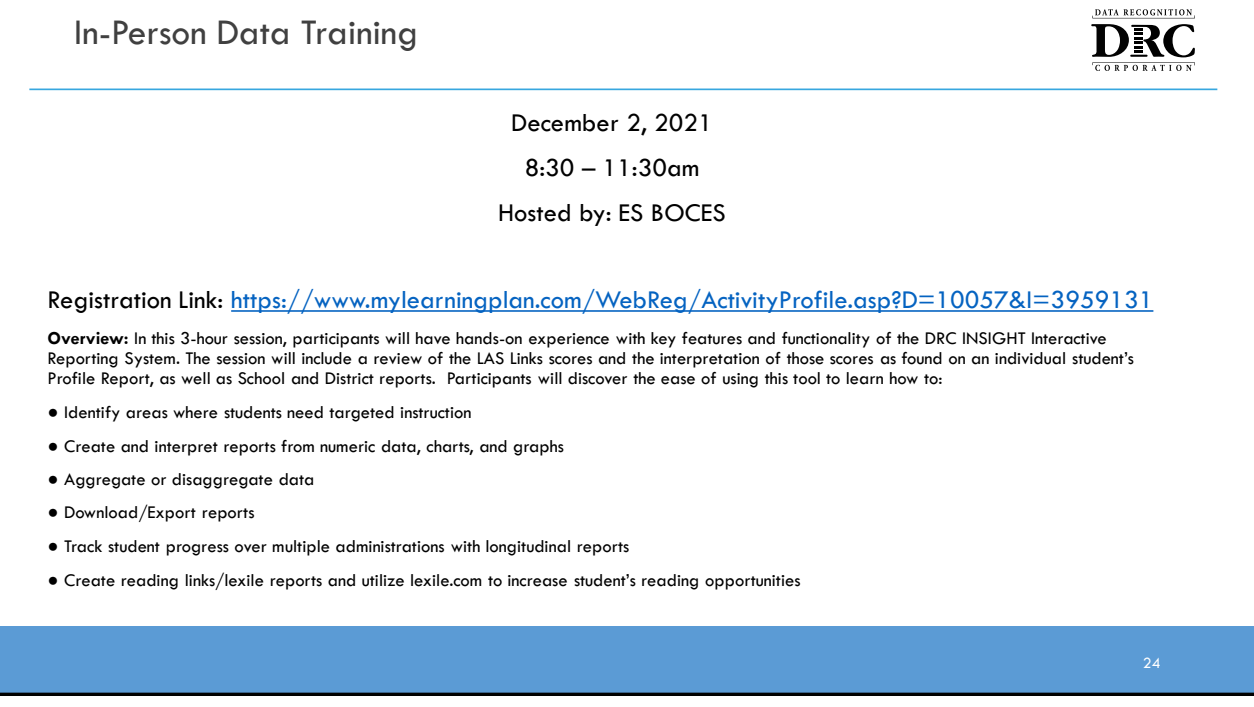

## Thank you!

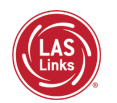

For assistance, please contact the LAS Links Help Desk:

Phone: 866.282.2250 (8:00am to 4:30pm CST)

Email: LASLinksHelpDesk@datarecognitioncorp.com

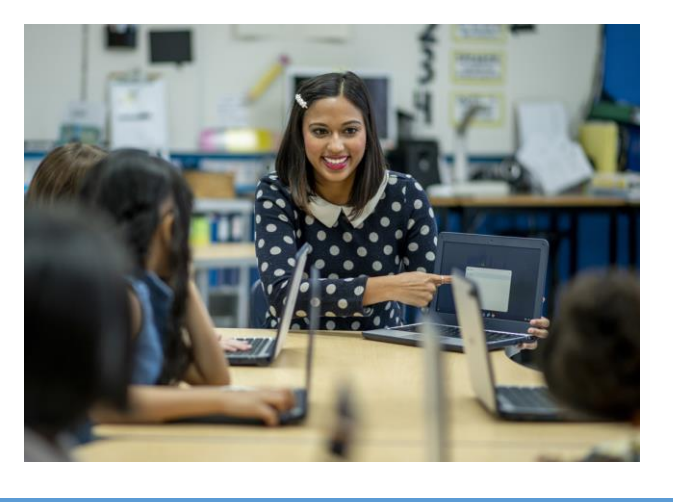